# **AGGIORNAMENTO PIANI MEMORIA**

#### AGGIORNAMENTO dei PIANI di MEMORIA:

Una volta identificato e scaricato il corretto programma S.M.A.R.T. PRO ROVER sul tuo PC ( per maggiori informazioni leggi la pagina relativa allo S.M.A.R.T. di questo manuale ) è necessario installarlo sul proprio PC per poter aggiornare i Piani di Memoria del tuo Strumento. Successivamente, procedi come segue:

- Nell'Area Aggiornamento SW, identifica il Nome/Modello esatto del modello del tuo Strumento e clicca sull'immagine corrispondente;
- Clicca poi sul rispettivo file "Piani e Satelliti" e scaricalo sul tuo PC.

### **AVVERTENZE:**

- Prima di effettuare l'aggiornamento dei Piani di Memoria del tuo Strumento, ti raccomandiamo di chiudere tutte le applicazioni attive sul PC: posta, internet, programmi gestionali, ecc;
- Inoltre, verifica che la batteria dello Strumento sia carica e che lo Strumento sia collegato alla rete elettrica e sopratutto non spegnere o scollegare lo Strumento durante l'aggiornamento.

**N.B.** Se la grafica di avanzamento dell'aggiornamento del tuo PC dovesse apparentemente bloccarsi, non fermare mai la procedura di aggiornamento dei Piani di Memoria in quanto, l'aggiornamento dei Piani di Memoria, sta comunque procedendo regolarmente.

### **PROCEDURA**:

- 1. Collega lo Strumento alla rete di alimentazione e accendilo;
- 2. Attendi che l'operazione di accensione, fase di Start-Up dello Strumento, si concluda correttamente;
- 3. Collega il cavo USB, prima allo Strumento e poi al PC;
- 4. Assicurati di avere installato la versione PRO e avvia il programma S.M.A.R.T. ROVER sul tuo PC;
- 5. Nella finestra del programma S.M.A.R.T. PRO ROVER, clicca su **"Instrument"** seguito da **"Connect Instrument"**;
- 6. Clicca su **"Tools"**, poi **"Mem"** e poi **"Open Mem"** nella finestra del programma S.M.A.R.T. PRO ROVER;
- 7. Nella finestra **Apri** seleziona il file **"Piano di Memoria ( .mem )"** già scaricato dall'Area Aggiornamento SW;
- 8. Clicca su "Apri" e conferma la selezione;
- 9. Clicca su "Tools", poi "Mem" e poi "Write Mem to Instruments";
- 10. Apparira il seguente messaggio: WARNING: This operation will delete all the prevoius plans stored in the meter;
- 11. Clicca su "OK" e conferma per avviare l'aggiornamento;
- 12. Dopo alcuni minuti, il programma S.M.A.R.T. PRO ROVER caricherà i nuovi Piani di Memoria nel tuo Strumento di misura;
- 13. Quando l'aggiornamento sarà completato correttamente, sullo schermo del PC apparirà l'informazione: **Plan Memory download succesfully !**.

## ATTENZIONE:

Nel caso in cui l'aggiornamento dovesse interrompersi o non dovesse andare a buon fine, ti invitiamo a verificare i collegamenti dei cavi USB e a ripetere nuovamente l'aggiornamento dall'inizio.

Se la procedura sopra descritta continuasse a fallire, contatta il **Servizio di Assitenza Tecnica ROVER** ai seguenti riferimenti:

- Telefono: +39.030.9198.299
- e-mail: wecare@roverinstruments.com

E' possibile scaricare la **Procedura di Aggiornamento dei Piani di Memoria** direttamente dal sito ROVER al seguente indirizzo: **www.roverinstruments.com** 

Fai riferimento alla sezione "Supporto Tecnico" e poi alla sezione "Info Aggiornamenti SW Strumenti".